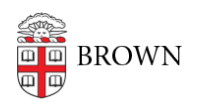

Knowledgebase > Desktop Computing and Printing > MyPrint > Print Labels using MyPrint

## Print Labels using MyPrint

Stephanie Obodda - 2024-08-02 - Comments (0) - MyPrint

These instructions are for the Windows version of Word.

First: On Your Computer

- In Microsoft Word, create your labels document. In most cases, you will do this by going to Mailings > Labels and choosing the vendor and size of the labels you are printing (e.g., Avery 5160).
- 2. Click the **Print** option on the left menu.
- 3. From the list of printers, choose MyPrint-Pro-BW or MyPrint-Pro-Color.
- 4. Click **Printer Properties**.

| $\bigcirc$ |                                  |
|------------|----------------------------------|
| Info       | Print                            |
| New        | Copies: 1                        |
| Open       |                                  |
| Save       | Print                            |
| Save As    | Printer                          |
| Print      | Ready MyPrint-SSL-Color on ppcut |
| Share      | Printer Properties               |

5. From the One-Click Preset List, choose Labels

📾 \\ppcutprcit.ad.brown.edu\MyPrint-SSL-Color Properties

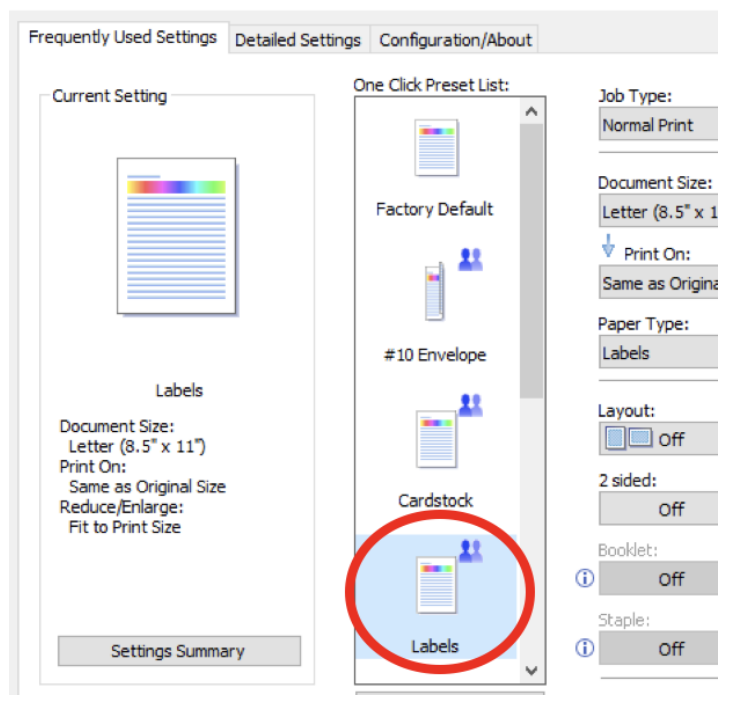

- 6. Click OK.
- 7. Click Print.

Second: At the Printer

- 1. As usual, swipe your Brown ID card at the printer.
- 2. Locate and open the bypass tray on the side of the printer.

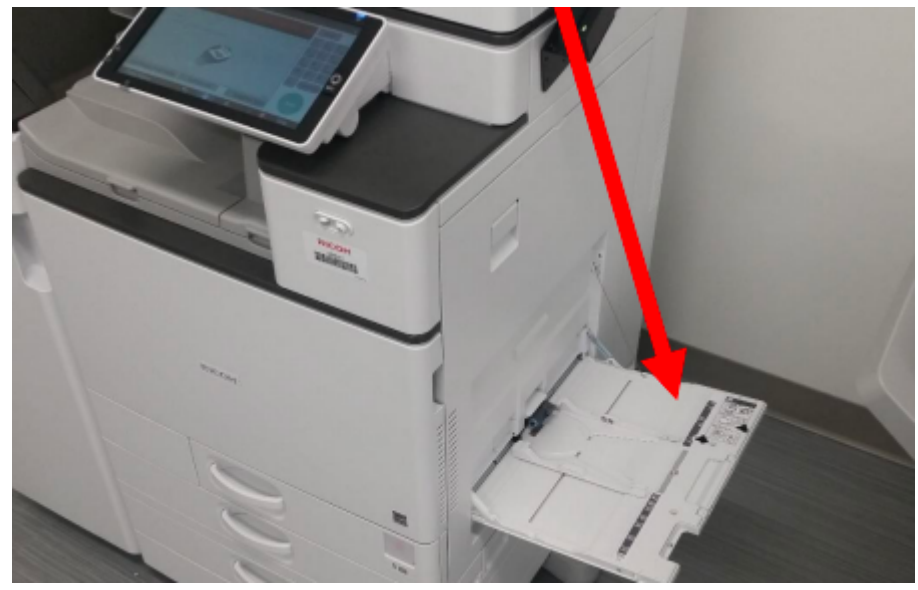

- 3. Place sheet of labels face down.
- 4. As usual, release the print from the touchscreen. (If you're not sure how to do that, see the instructions in the article <u>Pick up Prints from a MyPrint Printer</u>.)

Related Content

- Print Envelopes using MyPrint
- Print Letterhead, Cardstock, or Monarch/Executive Paper using MyPrint